## Wichtige Hinweise zum Versenden des Ablieferungsverzeichnisses

Zum Ausfüllen und insbesondere zum **Einreichen des Formulars ist ausnahmslos der Acrobat Reader** zu verwenden, dieser ist entweder in den Browsern standardmäßig für PDFs einzustellen oder für das Öffnen der heruntergeladenen Datei zu benutzen. Nach dem Ausfüllen sollte das Formular gedruckt werden, am einfachsten mit der Tastenkombination Strg+P.

1. Dann ist am unteren Ende des Formulars ist der **Einreichen-Button** zu wählen.

| t ist dem Archiv rechtzeitig | mitzuteilen.<br>Kreisarchiv unter der |
|------------------------------|---------------------------------------|
| inden ole sien blae an das   |                                       |
| Speichern                    | Einreichen                            |

Sicherheitowa

Sollte dort irgendeine andere Formulierung statt Einreichen stehen, ist der **Vorgang abzubrechen**, weil dann vermutlich eine Bearbeitung mit dem falschen pdf-Reader oder einer falschen Softwareversion erfolgt.

2. Beim Zulassen-Feld ist der Haken zu setzen und der Zulassen-Button zu verwenden.

| A                 | Dieses Dokument ve                       | ersucht, eine Verbindung h                     | nerzustellen zu:    |                 |
|-------------------|------------------------------------------|------------------------------------------------|---------------------|-----------------|
| <b>4</b>          | file:///Cl/Users/MARC<br>_10cval_27g.htm | :US%7E1.WAR/AppData/L                          | _ocal/Temp/acrord   | 32_sbx/A9meiicz |
|                   | Ist diese Website ver                    | trauenswürdig wähle Zu                         | Ilassen". Ist diese | Website nicht   |
|                   | vertrauenswürdig, wä                     | ähle "Blockieren".                             |                     |                 |
| <mark>⊡</mark> ie | vertrauenswürdig, wä                     | ähle "Blockieren".<br>e Website für alle PDF-D | okumente speiche    | ern             |

3. Beim Fortfahren-Fenster ist der Ja-Button zu wählen.

| file:///C:/Users/MARCUS~1.  | WAR/AppData/Local/Temp/acrorc |
|-----------------------------|-------------------------------|
| 2_sbx/A9meiicz_10cval_27g.  | htm                           |
| Möchtest du wirklich fortfa | hren?                         |

4. Unter den Einreichungsoptionen ist wieder unbedingt **Einreichen** auszuwählen, nicht Drucken, ansonsten wird der gesamte Vorgang hinfällig!

| Einreichen                                                                                      |                                                                                             |                                   |
|-------------------------------------------------------------------------------------------------|---------------------------------------------------------------------------------------------|-----------------------------------|
| Ihre Daten werden TLS-vers                                                                      | chlüsselt übertragen und dem Empfänger elektroniso                                          | ch zur Verfügung gestellt.        |
|                                                                                                 |                                                                                             |                                   |
|                                                                                                 |                                                                                             |                                   |
| O Drucken                                                                                       |                                                                                             |                                   |
| <ul> <li>Drucken</li> <li>Das Dokument wird von Ihne</li> </ul>                                 | en ausgedruckt, unterschrieben und anschließend au                                          | f konventionellem Weg (zum Beispi |
| <ul> <li>Drucken</li> <li>Das Dokument wird von Ihne<br/>Postversand, E-Mail-Versand</li> </ul> | en ausgedruckt, unterschrieben und anschließend au<br>d etc.) an den Empfänger übermittelt. | f konventionellem Weg (zum Beispi |
| Drucken<br>Das Dokument wird von Ihne<br>Postversand, E-Mail-Versand                            | en ausgedruckt, unterschrieben und anschließend au<br>d etc.) an den Empfänger übermittelt. | f konventionellem Weg (zum Beispi |
| Drucken<br>Das Dokument wird von Ihne<br>Postversand, E-Mail-Versan<br>Formular einreichen      | in ausgedruckt. unterschrieben und anschließend au<br>d etc.) an den Empfänger übermittelt. | f konventionellem Weg (zum Beis   |

5. War das Einreichen/Weiterleitung erfolgreich, erscheint die Einreichungsbestätigung. Jetzt kann das Dokument bei Bedarf lokal abgespeichert werden.

| elen Dank. Ihre Nac                                                                   | hricht wurde erfolgreich übermittelt.                    |  |
|---------------------------------------------------------------------------------------|----------------------------------------------------------|--|
| Vorgangsnummer:                                                                       | KF020003pr-XCj97VMx                                      |  |
| Übermittlungsdatum:                                                                   | 11.01.2024 09:04:01                                      |  |
| Formular:                                                                             | Ablieferungsverzeichnis - Aktenübernahme ins Kreisarchiv |  |
| ac mächten Sie letz                                                                   | t tun?                                                   |  |
| as möchten Sie jetz<br>Formular drucken                                               | t tun?                                                   |  |
| las möchten Sie jetz<br>Formular drucken<br>Formular lokal speic                      | hem                                                      |  |
| as möchten Sie jetz<br>Formular drucken<br>Formular lokal speic<br>Zurück zum Formula | tun?                                                     |  |

Es ist Kontakt per E-Mail oder Telefon mit den Mitarbeitern des Kreisarchivs aufzunehmen, ob die Liste/n angekommen ist/sind.
Telefonische Erreichbarkeiten: Herr Nagel (-296), Frau Beckmann (-294), Herr Warnke (-293) E-Mail: kreisarchiv@lkprignitz.de